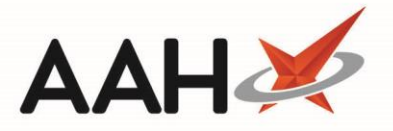

## **De-Registering an MLP Patient**

De-registering a patient will send a push notification to the patient's device if they have push notifications enabled.

1. From the MLP Manager, click the *Registration Requests* tab.

2. The *Registration Requests* tab displays. Amend the *Status* filter to *Patient Registered* to display all patients marked as **Patient Registered**.

| ProScript Conne<br>26 March 2019 11:03  | ect ▼<br>3 | Search (CTRL+S)                                                                                      | <b>- ۹</b> (i)     |                       | ())()   🎞   Re           | sponsible Pharma | acist Victoria Smith   Use   | er Super Visor 📃 🗕 | <b>– x</b> |  |  |
|-----------------------------------------|------------|----------------------------------------------------------------------------------------------------|--------------------|-----------------------|--------------------------|------------------|------------------------------|--------------------|------------|--|--|
| My shortcuts                            | +          |                                                                                                    |                    |                       |                          |                  |                              |                    |            |  |  |
| Redeem Owings                           | 50         | Search Workflow Manag                                                                                | er MLP Manager ×   |                       |                          |                  |                              |                    |            |  |  |
| Reprints                                | F2<br>F6   | Repeat Requests Registration Requests   F10 - Accept F11 - Deregister   Send / Receive F12 - Refresh |                    |                       |                          |                  |                              |                    |            |  |  |
| Ordering                                | -          | Filter                                                                                               |                    |                       |                          |                  |                              |                    |            |  |  |
| Overdue Scripts                         | F/         | Period This Month                                                                                    |                    |                       | ▼ Status:                |                  | Patient Registered 🔹         |                    |            |  |  |
| MDS Prep                                | FO         | From 01/03/2019                                                                                      | 15 To 31/03/2019   | 15 Patient<br>Prescri | t:<br>bing Organisation: | Search Patient   | → ۹<br>Ding Organisation → ۹ |                    |            |  |  |
| MDS Scripts Due                         | 15         | Data                                                                                                 | Datiant Nama       | Data of Rinth         | Gandan Dhan              | - No             | Describing Operation         | Status             |            |  |  |
| Stock Manager                           |            | 26/03/2019 10:28:51                                                                                  | MCHALE, Cleve (Mr) | 10 Sep 1973           | Male 0787                | 2782736          | Manor View Practice a        | Patient Regist     | ered       |  |  |
| MDS Manager                             | ET1        |                                                                                                    |                    |                       |                          |                  |                              |                    |            |  |  |
| SDM                                     | ++1 M      |                                                                                                    |                    |                       |                          |                  |                              |                    |            |  |  |
| ETP                                     |            |                                                                                                    |                    |                       |                          |                  |                              |                    |            |  |  |
| Script Q                                |            |                                                                                                    |                    |                       |                          |                  |                              |                    |            |  |  |
| RMS                                     | Ctul D     |                                                                                                    |                    |                       |                          |                  |                              |                    |            |  |  |
| • · · · · · · · · · · · · · · · · · · · |            |                                                                                                    |                    |                       |                          |                  |                              |                    |            |  |  |
|                                         |            |                                                                                                    |                    |                       |                          |                  |                              |                    |            |  |  |
|                                         |            |                                                                                                    |                    |                       |                          |                  |                              |                    |            |  |  |
|                                         |            |                                                                                                    |                    |                       |                          |                  |                              |                    |            |  |  |
|                                         |            |                                                                                                    |                    |                       |                          |                  |                              |                    |            |  |  |
|                                         |            |                                                                                                    |                    |                       |                          |                  |                              |                    |            |  |  |
|                                         |            |                                                                                                    |                    |                       |                          |                  |                              |                    |            |  |  |
|                                         |            |                                                                                                    |                    |                       |                          |                  |                              |                    |            |  |  |
|                                         |            | Total Records (based on filters): 1                                                                  |                    |                       |                          |                  |                              |                    |            |  |  |

3. Select a patient and press [F11 – Deregister].

4. A pop-up window displays, asking whether you want to change the selected patient registration request to deregistered.

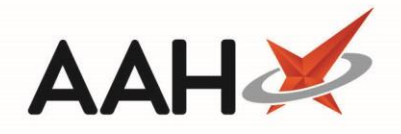

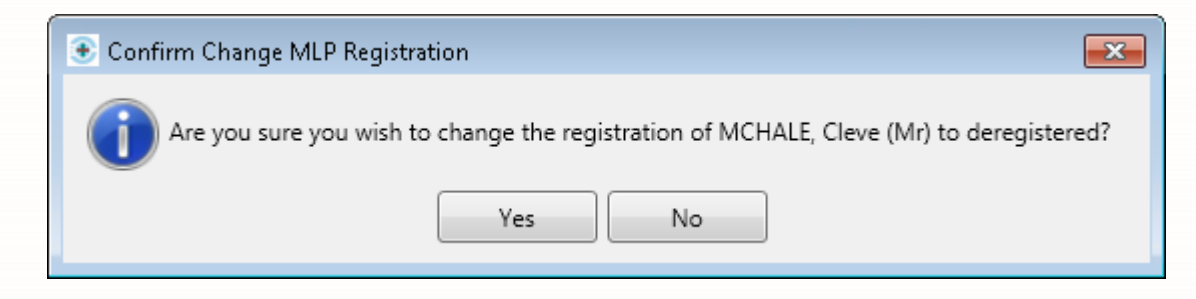

- 5. Click **[Yes]**.
- 6. The patient registration request is now marked as Patient Removed by Pharmacy.

## **Revision History**

| Version Number | Date           | Revision Details | Author(s)            |
|----------------|----------------|------------------|----------------------|
| 1.0            | 15 August 2019 |                  | Joanne Hibbert-Gorst |
|                |                |                  |                      |
|                |                |                  |                      |

## **Contact us**

For more information contact: **Telephone: 0344 209 2601** 

Not to be reproduced or copied without the consent of AAH Pharmaceuticals Limited 2019.